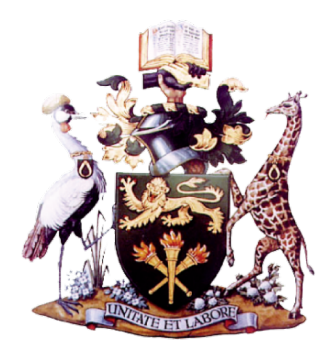

University of Nairobi

### Academic Staff Appraisal Instrument

Faculty Manual

Appraisal Instrument Version 20190515

Prepared by:

Prof. Madara Ogot

May 10, 2019

## Contents

| 1 | Ove | erview and Scoring Criteria              | 1  |
|---|-----|------------------------------------------|----|
|   | 1.1 | Overview                                 | 1  |
|   | 1.2 | Evaluation Criteria                      | 2  |
|   | 1.3 | Points, Scores and Ratings               | 5  |
|   | 1.4 | Appraisal Instrument Structure           | 6  |
| 2 | Con | npleting the Instrument                  | 9  |
|   | 2.1 | Starting Point - Summary Sheet           | 9  |
|   | 2.2 | Step 2 - Research and Publications       | 9  |
|   | 2.3 | Step 3 - Teaching and Learning           | 19 |
|   | 2.4 | Step 4 - Postgraduate Supervision        | 19 |
|   | 2.5 | Step 5 - Professional Engagements        | 24 |
|   | 2.6 | Step 6 - Grants and Consultancies        | 24 |
|   | 2.7 | Step 7 - Administrative Responsibilities | 28 |
|   | 2.8 | Final Step - Chairperson's Evaluation    | 31 |

ii

## CHAPTER

1

## **Overview and Scoring Criteria**

#### 1.1 Overview

The University Academic Staff Appraisal Instrument has been developed to be provide a more holistic assessment of academic staff performance as well as be better aligned to the Academic Staff Appointments and Promotion Tool. The instrument enables Academic staff to carry out an initial self assessment based on their achievements and performance between July 1 and June 30 of each academic year.

The instrument is then passed onto the chairperson who completes the *Chairperson's Assessment*, after which both the Chair and the faculty member go over the appraisal, before it is considered final.

#### 1.2 Evaluation Criteria

Evaluation is divided into five broad categories: Research and Publications I & II; Teaching and Learning; Professional Engagements and Grants; Administrative Responsibilities and Community Engagement; and the Chairperson's Evaluation. Each category has different weights depending on the staff member's level. The general principle for assignment of weights is that more weight is assigned to research categories, with a corresponding reduction in teaching and the chairperson's evaluation categories with increase in seniority. Further, *Research Fellows* are expected to do more research than teaching compared to their faculty colleagues. As a result, the weights assigned to research fellows are higher in their research categories. A summary of the weights for academic positions is presented in Table 11.

| Section                             | Prof. /Assoc. Prof. | Snr. Res. Fel. | Snr. Lect./Lect. | Res. Fel. | Tut. Fel./Jr. Res. Fel. |
|-------------------------------------|---------------------|----------------|------------------|-----------|-------------------------|
| Research and Publications-I         | 25                  | 35             | 20               | 35        | 10                      |
| Research and Publications - II      | 10                  | 10             | 5                | 5         | 5                       |
| Teaching and Learning               | 30                  | 20             | 35               | 20        | 20                      |
| Professional Engagements and Grants | 10                  | 10             | 10               | 10        | 10                      |
| Administrative Responsibilities and |                     |                |                  |           |                         |
| Community engagements               | 10                  | 10             | 10               | 10        | 0                       |
| Chairperson's Evaluation            | 15                  | 15             | 20               | 20        | 55                      |

Table 11: Weights for each section based on Academic Rank

The scores associated with each area of performance are similar to those found in the Appoints and Promotion Tool. The individual scores attributed to each level of achievement are summarised in Table 12 and 13. Unlike the appointments and promotion tool, faculty members get full points for all publications irrespective of the number of authors.<sup>1</sup>

<sup>&</sup>lt;sup>1</sup>Faculty should however remain aware that prorated formula for point allocation based on number of authors and author position shall still remain in effect for Appointments and Promotion.

| SN | Session/Area                                      | Points                 |
|----|---------------------------------------------------|------------------------|
| 1  | Research and Publications – I                     |                        |
| 1A | Journal Publications                              | 8                      |
| 1B | University Level Scholarly Book                   | 24                     |
| 1C | Patents and other protected Intellectual Property | 16                     |
| 1D | Tertiary Level Book (excluding University)        | 8                      |
| 1E | Book Chapter                                      | 6                      |
|    | Research and Publications – II                    |                        |
| 1F | Learning Module                                   | 6                      |
| 1G | Exhibitions and Performances                      | 4                      |
| 1Н | Other books                                       | 2                      |
| 11 | Editorship                                        | 2                      |
| 1J | Conference Paper                                  | 4                      |
| 1K | Conference/Workshop Presentations                 | 2                      |
| II | Teaching and Learning                             |                        |
| 2A | Teaching                                          | 2                      |
| 2A | Course Evaluation                                 | Average % divided by 5 |
| 2B | Supervision of Post-graduate students             |                        |
|    | Doctorate Proposal and Research Phase             | 5                      |
|    | Doctorate Completed                               | 10                     |
|    | Masters Proposal and Research Phase               | 3                      |
|    | Masters Completed                                 | 5                      |
|    |                                                   |                        |

Table 12: Different Sections of Assessment and Points Attributed to Each Task

Table 13: Different Sections of Assessment and Points Attributed to Each Task

| SN  | Session/Area                                             | Points |
|-----|----------------------------------------------------------|--------|
| III | Professional Engagements and Grants                      |        |
| ЗA  | Professional Engagements                                 | 2      |
| 3B  | Research and Consultancy Grants                          |        |
|     | Research                                                 | 10     |
|     | Consultancy, Development and Training                    | 5      |
| N 7 |                                                          |        |
| IV  | Administrative Responsibilities and Community Engagement |        |
| 4   | Administrative Responsibilities                          | ~~     |
|     | Dean/Director                                            | 20     |
|     | Assoc. Dean                                              | 13     |
|     | Chairman                                                 | 10     |
|     | Committee                                                | 5      |
| 5   | Community Engagements                                    | 2      |
| V   | Chairperson Evaluation                                   |        |
| v   | Chairperson's Soore (for each item)                      |        |
|     | Chalipeison's scole (loi each lieth)                     | 1      |
|     | Does not demonstrate                                     |        |
|     | Demonstrates                                             | 13     |
|     | Exemplifies                                              | 10     |

#### 1.3 Points, Scores and Ratings

An explanation of the three terminologies – Points, Scores and Ratings – is as follows:

*Points* - Each accomplishment that measures your accomplishments is assigned a certain number of points as was presented in Tables 12 and 13.

Scores - As the appraisal instrument is being filled out, each category *total points* is automatically computed and simultaneously converted to a *Score* between 0-10. An academic member of staff is expected to perform well in each of the five evaluation categories. A *Weighted Overall Score* based on each of the individual category scores and the weight for each category is also calculated. This presents on a scale of 0 to 10, your overall assessed performance for the year. *Ratings* - Finally, the score for each category and for the *Weighted Overall Score* is converted to a Category Rating and your overall *Assessment Rating*, respectively. The correspondence between scores and ratings used for all categories and the overall assessment is presented in Table 14.

Table 14: Correspondence between scores and ratings

| Score Range                                                    | Ratings       |
|----------------------------------------------------------------|---------------|
| Score less than 2                                              | Poor          |
| Score greater than or equal to <b>2</b> and less than <b>3</b> | Below Average |
| Score greater than or equal to <b>3</b> and less than <b>4</b> | Average       |
| Score greater than or equal to <b>4</b> and less than <b>6</b> | Good          |
| Score greater than or equal to <b>6</b> and less than <b>7</b> | Very Good     |
| Score greater than or equal to <b>7</b> and less than <b>8</b> | Excellent     |
| Score greater than or equal to <b>8</b>                        | Exemplary     |

#### 1.4 Appraisal Instrument Structure

The structure of the appraisal instrument is shown in Figure 11. The Instrument consists of twenty separate connected spreadsheets, each providing a table to report activities carried out during the course of the year under review. The sheet labelled "Summary" displays an aggregate of the points, scores and ratings as information is entered in the other sheets.

For all sheets and as shown represented by Area 1 in Figure 11, information can only be entered in the white areas of the spreadsheet. The other coloured cells are all locked and cannot be changed or information added.

At the top right of the Summary sheet, Area 2, the *Weighted Overall Score* and the *Overall Rating* is displayed. These shall continuously change as new information is added. As can also be seen under each evaluation category, the corresponding total number of points, score and rating is listed.

Finally, at the bottom of the instrument are the different spreadsheets, each labelled corresponding to the evaluation measure it represents (shown as '3' in Figure 11). You are advised to go through each sheet in order from left to right when completing the instrument, to ensure that you have entered all required information.

| • • •                                                                                                    | Uuniversity of Nairobi Academic Sta                                                         | ff Appraisal Tool v201900514.xlsx                    |                                   |                    |
|----------------------------------------------------------------------------------------------------|---------------------------------------------------------------------------------------------|------------------------------------------------------|-----------------------------------|--------------------|
| Version 20190515                                                                                                    | SCORE                                                                                       | RATING                                               |                                   |                    |
| ACADEMIC STAFF APPRAISAL Name P/F NO. Designation Department                                                                                                    | 0.00<br>Weight (%)                                                                          | Poor<br>2                                            |                                   |                    |
| I Research and Publications – I<br>1A Journal Publications<br>1B University Level Scholarly Book<br>1C Patents and other protected Intellectual Property<br>1D Tertiary Level Book (excluding University)<br>1E Book Chapter | 0<br>0<br>0<br>0<br>0<br>0<br>0<br>0<br>0<br>0<br>0<br>0<br>0<br>0<br>0<br>0<br>0<br>0<br>0 | <sup>Total Points</sup><br>Score (Max. 10)<br>Rating |                                   |                    |
| Research and Publications – II<br>1F Learning Module<br>1G Exhibitions and Performances<br>1H Other books<br>1I Editorship<br>1J Conference Paper<br>1K Conference/Workshop Presentations                                    | 0<br>0<br>0<br>0<br>0<br>0.0<br>Poor                                                        | <sup>Total Points</sup><br>Score (Max. 10)<br>Rating |                                   |                    |
| II Teaching and Learning<br>2A Teaching<br>2A Course Evaluation (average % divided by 5)<br>2B Supervision of Post-graduate students                                                                                         | 0<br>0<br>0<br>0.0<br>Poor                                                                  | Total Points<br>Score (Max. 10)<br>Rating            |                                   |                    |
| A P P + Summary 1A-Journal Publications 1B-Scholarly Books                                                                                                    | 1C-Patents and IP 1D                                                                        | -Tertiary Level Book 🥛 🍙 1E-Book Chapter             | 1F-Learning Module 1G-Exhibitions | 1H-Other Published |

Figure 11: Summary Page and Key Signposts

# CHAPTER 2

# **Completing the Instrument**

#### 2.1 Starting Point - Summary Sheet

The assessment starts with entering your details onto the Summary Sheet as shown in Figure 21, Name, P/F No., Designation and Department. Once you click into the Cell for 'Designation' you shall be presented with eight choices as shown in the figure. Select one of them. Note that the selection of the designation shall automatically enter in the corresponding weights for each of the evaluation categories (Figure 28).

#### 2.2 Step 2 - Research and Publications

The first sheet for data entry under the *Research and Publications* category is sheet 1A - Journal Publications, see Figure 23. As shown, provide the full details for each publication with each of the cells. Note that the score for recognition of the publication shall only appear when information corresponding to each cell has been completed.

#### 2. COMPLETING THE INSTRUMENT

| •  |             | Uuni                                       | versity of Nairob | i Academic Staff Appraisa | al Tool v201900514.xlsx |   |   |   |   |   |
|----|-------------|--------------------------------------------|-------------------|---------------------------|-------------------------|---|---|---|---|---|
| B5 |             | ✓ I f <sub>*</sub> Σ = I                   |                   |                           |                         |   |   |   |   |   |
|    | Α           | В                                          | С                 | D                         | E                       | F | G | Н | 1 | J |
| 1  |             | Version 20190515                           |                   | SCORE                     | RATING                  |   |   |   |   |   |
| 2  |             | ACADEMIC STAFF APPRAISAL                   |                   | 0.00                      | Poor                    |   |   |   |   |   |
| 3  | Name        | Madara Ogot                                | ]                 |                           |                         |   |   |   |   |   |
| 4  | P/F NO.     | 123456                                     |                   |                           |                         |   |   |   |   |   |
| 5  | Designation |                                            | 生 Designation     | on                        |                         |   |   |   |   |   |
| 6  | Department  | Professor<br>Assoc Professor               | Choose one        | from the list of options  |                         |   |   |   |   |   |
| /  |             | Senior Lecturer                            | Weight (%)        |                           |                         |   |   |   |   |   |
| 0  | 10          | Senior Research Fellow                     |                   | 0                         |                         |   |   |   |   |   |
| 10 | 18          | Lecturer<br>Becareh Follow                 |                   | 0                         |                         |   |   |   |   |   |
| 11 | 10          | Tutorial Fellow                            |                   | 0                         |                         |   |   |   |   |   |
| 12 | 1D          | Junior Research Fellow                     |                   | 0                         |                         |   |   |   |   |   |
| 13 | 1E          |                                            |                   | 0                         |                         |   |   |   |   |   |
| 14 |             |                                            |                   | 0                         | Total Points            |   |   |   |   |   |
| 15 |             |                                            |                   | 0.0                       | Score (Max. 10)         |   |   |   |   |   |
| 16 |             |                                            |                   | Poor                      | Rating                  |   |   |   |   |   |
| 17 |             |                                            |                   |                           |                         |   |   |   |   |   |
| 18 |             | Research and Publications – II             |                   |                           |                         |   |   |   |   |   |
| 19 | 1F          | Learning Module                            |                   | 0                         |                         |   |   |   |   |   |
| 20 | 1G          | Exhibitions and Performances               |                   | 0                         |                         |   |   |   |   |   |
| 21 | 1H          | Other books                                |                   | 0                         |                         |   |   |   |   |   |
| 22 | 11          | Editorship                                 |                   | 0                         |                         |   |   |   |   |   |
| 23 | 1J          | Conterence Paper                           |                   | 0                         |                         |   |   |   |   |   |
| 24 | 1K          | Conference/worksnop Presentations          |                   | 0                         | Total Pointe            |   |   |   |   |   |
| 26 |             |                                            |                   | 00                        | Seere (Max 10)          |   |   |   |   |   |
| 20 |             |                                            |                   | 0.0                       | Score (wax. 10)         |   |   |   |   |   |
| 27 |             |                                            |                   | Poor                      | Rating                  |   |   |   |   |   |
| 29 |             | Teaching and Learning                      |                   |                           |                         |   |   |   |   |   |
| 30 | 2A          | Teaching                                   |                   | 0                         |                         |   |   |   |   |   |
| 31 | 2A          | Course Evaluation (average % divided by 5) |                   | 0                         |                         |   |   |   |   |   |
| 32 | 2B          | Supervision of Post-graduate students      |                   | 0                         |                         |   |   |   |   |   |
| 33 |             |                                            |                   | 0                         | Total Points            |   |   |   |   |   |

Figure 21: Entering personal data on the summary sheet

Please note that information is required **only for publications that appeared between July 1 and June 30 of the year under review**. Those publications that have been accepted, but have not been published should be counted for evaluation in subsequent years in which they appear.

**Important Note:** For each publication entered, a copy of the first page must be made. These shall be submitted to the Chair as evidence of the publication.

For each of the other publications areas covered by Sheets *1B-Scholarly Books* to *1I-Editorships* as shown by the example entries in Figures 24 to 29, the information is entered in a similar manner.

|      | • L                                                                                 | luniversity of Nairob | oi Academic Staff Appraisa | I Tool v201900514.xlsx |                      |                |                     |         |
|------|-------------------------------------------------------------------------------------|-----------------------|----------------------------|------------------------|----------------------|----------------|---------------------|---------|
| B5   | $\checkmark$ f <sub>*</sub> $\Sigma$ = Professor                                    |                       |                            |                        |                      |                |                     |         |
|      | AB                                                                                  | С                     | D                          | E                      | F                    | G H            | - I                 |         |
| 1    | Version 20190515                                                                    |                       | SCORE                      | RATING                 |                      |                |                     |         |
| 2    | ACADEMIC STAFE APPRAISAL                                                            |                       | 0 00                       | Err:522                |                      |                |                     |         |
| 3    | Name Madara Orot                                                                    | _                     | 0.00                       | LIIIOLL                |                      |                |                     |         |
| 4    | P/F NO. 123456                                                                      |                       |                            |                        |                      |                |                     |         |
| 5    | DesignationProfessor                                                                | ± Designati           | on                         |                        |                      |                |                     |         |
| 6    | Department Mechanical and Manufacturing                                             | Choose one            | e from the list of options |                        |                      |                |                     |         |
| 8    | Passarch and Publications – I                                                       | Weight (%)            |                            |                        |                      |                |                     |         |
| 9    | 1A Journal Publications                                                             | 23                    | 0                          |                        |                      |                |                     |         |
| 10   | 1B University Level Scholarly Book                                                  |                       | 0                          |                        |                      |                |                     |         |
| 11   | 1C Patents and other protected Intellectual Property                                |                       | 0                          |                        |                      |                |                     |         |
| 12   | 1D Tertiary Level Book (excluding University)                                       |                       | 0                          |                        |                      |                |                     |         |
| 14   | TE BOOK Chapter                                                                     |                       | 0                          | Total Points           |                      |                |                     |         |
| 15   |                                                                                     |                       | 0.0                        | Score (Max, 10)        |                      |                |                     |         |
| 16   |                                                                                     |                       | Poor                       | Rating                 |                      |                |                     |         |
| 17   |                                                                                     |                       | 1 001                      | Rating                 |                      |                |                     |         |
| 18   | Research and Publications – II                                                      | 10                    |                            |                        |                      |                |                     |         |
| 19   | 1F Learning Module                                                                  |                       | 0                          |                        |                      |                |                     |         |
| 20   | 1G Exhibitions and Performances                                                     |                       | 0                          |                        |                      |                |                     |         |
| 21   | 11 Editorship                                                                       |                       | 0                          |                        |                      |                |                     |         |
| 23   | 1J Conference Paper                                                                 |                       | Ō                          |                        |                      |                |                     |         |
| 24   | 1K Conference/Workshop Presentations                                                |                       | 0                          |                        |                      |                |                     |         |
| 25   |                                                                                     |                       | 0                          | Total Points           |                      |                |                     |         |
| 26   |                                                                                     |                       | 0.0                        | Score (Max. 10)        |                      |                |                     |         |
| 27   |                                                                                     |                       | Poor                       | Rating                 |                      |                |                     |         |
| 28   | II Teaching and Learning                                                            | 30                    |                            |                        |                      |                |                     |         |
| 30   | 2A Teaching                                                                         | 30                    | 0                          |                        |                      |                |                     |         |
| 31   | 2A Course Evaluation (average % divided by 5)                                       |                       | 0                          |                        |                      |                |                     |         |
| 30   | 28 Supprision of Doct-graduate students                                             |                       | n                          |                        |                      |                |                     | 1       |
| н 4  | Summary in 1A-Journal Publications in 1B-Scholarly Books in 1A-Journal Publications | 1C-Patents and IP     | 🚊 1D-Tertiary Level E      | Book 📄 1E-Book Chapter | 朣 1F-Learning Module | iG-Exhibitions | 📔 1H-Other Publishe | ed Bool |
| Shee | 1 of 19 PageStyle_Summary                                                           |                       | English (UK)               | I_ 😫                   | Average: ; Sum:      | 0              | +                   | 85%     |

Figure 22: Corresponding weights based on designation selection

| •   |           |                                                                                                    |                                      | Uuniversity of Nairobi Academic Staff                              | Appraisal Tool v201900514.xlsx |                          |                                          |
|-----|-----------|----------------------------------------------------------------------------------------------------|--------------------------------------|--------------------------------------------------------------------|--------------------------------|--------------------------|------------------------------------------|
| F4  |           | ✓ f <sub>*</sub> ∑ = Vol. 2, No. 5, pp. 23-34                                                                                                    |                                      |                                                                    |                                |                          |                                          |
|     | Α         | В                                                                                                    | С                                    | D                                                                  | E                              | F                        | G H                                      |
| 1   |           | 1A. JOURNAL PUBLIC                                                                                                    | ATIONS                               |                                                                    |                                |                          | Points                                   |
| 3   |           | Note: Scores are only provided for complete<br>Names of all authors in order                                                                                                    | entries with all<br>Publication Year | columns filled.<br>Article Title                                   | Journal                        | Vol No Pages             | 0                                        |
| 4   | 1         | Madara Ogot, Peter Mwangi, James Kiiru                                                                                                    | 2018                                 | Spatial and Seasonal Variation of Air Quality<br>in Nairobi County | Air Quality                    | Vol. 2, No. 5, pp. 23-34 | 8                                        |
| 5   |           |                                                                                                    |                                      |                                                                    |                                |                          |                                          |
| 6   |           |                                                                                                    |                                      |                                                                    |                                |                          |                                          |
| /   |           |                                                                                                    |                                      |                                                                    |                                |                          | _                                        |
| 9   |           |                                                                                                    |                                      |                                                                    |                                |                          |                                          |
| 10  |           |                                                                                                    |                                      |                                                                    |                                |                          |                                          |
| 11  |           |                                                                                                    |                                      |                                                                    |                                |                          |                                          |
| 12  |           |                                                                                                    |                                      |                                                                    |                                |                          |                                          |
| 13  |           |                                                                                                    |                                      |                                                                    |                                |                          |                                          |
| 15  |           |                                                                                                    |                                      |                                                                    |                                |                          |                                          |
| 16  |           |                                                                                                    |                                      |                                                                    |                                |                          |                                          |
| 17  |           |                                                                                                    |                                      |                                                                    |                                |                          |                                          |
| 18  |           |                                                                                                    |                                      |                                                                    |                                |                          | -                                        |
| 20  |           |                                                                                                    |                                      |                                                                    |                                |                          |                                          |
| 21  |           |                                                                                                    |                                      |                                                                    |                                |                          |                                          |
| 22  |           | These must be papers published between July 1<br>and June 30 in academic year under review.<br>Papers accepted for publication, but not yet<br>published should not be included. They shall be<br>accounted for when published. |                                      |                                                                    |                                |                          |                                          |
| 23  |           |                                                                                                    |                                      |                                                                    |                                |                          |                                          |
| 24  |           |                                                                                                    |                                      |                                                                    |                                |                          |                                          |
| 25  |           |                                                                                                    |                                      |                                                                    |                                |                          |                                          |
| 27  |           |                                                                                                    |                                      |                                                                    |                                |                          |                                          |
| 28  |           |                                                                                                    |                                      |                                                                    |                                |                          |                                          |
|     |           | Summany A 14-Journal Publications                                                                                                    | 🚊 18-Scholarly Bo                    | oke 🚔 1C-Patente and IP 🚔 1D-Tertiar                               | v Level Book - E-Book Chanter  | 📮 1E-Learning Module     | 1G-Exhibitions     1H-Other Published Bo |
| She | et 2 of 1 | 9 Pa                                                                                                    | geStyle 1A-Journal P                 | ublications English (UK)                                           |                                | Average: ; Sum: 0        |                                          |

Figure 23: Example of journal publication entry

| •   |          |                                             |                      | Uuniversity of Nairobi      | i Academic Staff A | ppraisal Tool v | 201900514.xlsx    |                     |                |              | _                 |
|-----|----------|---------------------------------------------|----------------------|-----------------------------|--------------------|-----------------|-------------------|---------------------|----------------|--------------|-------------------|
| B5  |          | I f <sub>*</sub> Σ =                        |                      |                             |                    |                 |                   |                     |                |              | •                 |
|     | A        | В                                           | С                    | D                           |                    |                 | E                 | F                   | G              | н            |                   |
| 1   |          | <b>1B UNIVERSITY LEVE</b>                   | L SCHOL              | ARLY BOOKS                  | S                  |                 |                   |                     | Points         |              |                   |
|     |          |                                             |                      |                             | -                  |                 |                   |                     | 0.4            |              |                   |
| 2   |          | Note: Scores are only provided for complete | entries with all     | columns filled.             |                    |                 |                   |                     | 24             |              |                   |
| 3   |          | Names of all authors in order.              | Publication Year     | Book Title                  |                    | Publisher       |                   | ISBN                |                |              |                   |
| 4   |          | 1 M. Ogot                                   | 2019                 | Writing Winning Grant Propo | sals               | The World Pre   | ess               | 999 321 2231        | 24             |              |                   |
| 5   |          |                                             | 4                    |                             |                    |                 |                   |                     |                |              |                   |
| 7   |          |                                             |                      |                             |                    |                 |                   |                     |                |              |                   |
| 8   |          |                                             |                      |                             |                    |                 |                   |                     |                |              |                   |
| 9   |          |                                             |                      |                             |                    |                 |                   |                     |                |              |                   |
| 10  |          |                                             |                      |                             |                    |                 |                   |                     |                |              |                   |
| 11  |          |                                             |                      |                             |                    |                 |                   |                     |                |              |                   |
| 13  |          |                                             |                      |                             |                    |                 |                   |                     |                |              |                   |
| 14  |          |                                             |                      |                             |                    |                 |                   |                     |                |              |                   |
| 15  |          |                                             |                      |                             |                    |                 |                   |                     |                |              |                   |
| 16  |          |                                             |                      |                             |                    |                 |                   |                     |                |              |                   |
| 17  |          |                                             |                      |                             |                    |                 |                   |                     |                |              |                   |
| 18  |          |                                             |                      |                             |                    |                 |                   |                     |                |              |                   |
| 20  |          |                                             |                      |                             |                    |                 |                   |                     |                |              |                   |
| 21  |          |                                             |                      |                             |                    |                 |                   |                     |                |              |                   |
| 22  |          |                                             |                      |                             |                    |                 |                   |                     |                |              |                   |
| 23  |          |                                             |                      |                             |                    |                 |                   |                     |                |              |                   |
| 24  |          |                                             |                      |                             |                    |                 |                   |                     |                |              |                   |
| 26  |          |                                             |                      |                             |                    |                 |                   |                     |                |              |                   |
| 27  |          |                                             |                      |                             |                    |                 |                   |                     |                |              |                   |
| 28  |          |                                             |                      |                             |                    |                 |                   |                     |                |              |                   |
| 29  |          |                                             |                      |                             |                    |                 |                   |                     |                |              |                   |
| 30  |          |                                             |                      |                             |                    |                 |                   |                     |                |              |                   |
| 31  |          |                                             |                      |                             |                    |                 |                   |                     |                |              |                   |
| 33  |          |                                             |                      |                             |                    |                 |                   |                     |                |              |                   |
| R   | < н н    | + Summary 🔒 1A-Journal Publications         | 🔒 1B-Scholarly Bo    | ooks 🔒 1C-Patents and IP    | 📔 1D-Tertiary      | Level Book      | 🚊 1E-Book Chapter | 📔 1F-Leaming Module | 1G-Exhibitions | s 🍵 🔒 1H-Oth | er Published Book |
| She | eet 3 of | 19 Pa                                       | geStyle_1B-Scholarly | Books                       | English (UK)       |                 | IL 🛛              | Average: ; Sum: 0   |                |              | + 85%             |

Figure 24: Example of university-level scholarly books entry

|     |       |                                                                       |                                      | Uuniversity of Nairobi                     | Academic Staff Appraisal Tool | /201900514.xlsx |                    |           |               |                      |      |
|-----|-------|-----------------------------------------------------------------------|--------------------------------------|--------------------------------------------|-------------------------------|-----------------|--------------------|-----------|---------------|----------------------|------|
| B5  |       | ✓ f <sub>*</sub> Σ =                                                  |                                      |                                            |                               |                 |                    |           |               |                      |      |
|     | Α     | В                                                                     | С                                    | D                                          |                               | E               | F                  | G         | Н             | 1                    | J    |
| 1   |       | 1C PROTECTED PATE                                                     | INT OR IN                            | INOVATION                                  |                               |                 | Points             |           |               |                      |      |
| 3   |       | Note: Scores are only provided for complete<br>Names of All Inventors | entries with all<br>Application Year | columns filled.<br>Application/Award Title | Application/                  | Award Number    | 10                 |           |               |                      |      |
| 4   |       | 1 James Ngesa, Madara Ogot                                            | 2018                                 | Low Cost Air Quality Sensor                | 324/3432/20                   | 9               | 16                 |           |               |                      |      |
| 5   |       |                                                                       |                                      |                                            |                               |                 |                    |           |               |                      |      |
| 6   |       |                                                                       | Ī                                    |                                            |                               |                 |                    |           |               |                      |      |
| 7   |       |                                                                       |                                      |                                            |                               |                 | _                  |           |               |                      |      |
| 8   |       |                                                                       |                                      |                                            |                               |                 | _                  |           |               |                      |      |
| 9   |       |                                                                       |                                      |                                            |                               |                 | -                  |           |               |                      |      |
| 11  |       |                                                                       |                                      |                                            |                               |                 | -                  |           |               |                      |      |
| 12  |       |                                                                       |                                      |                                            |                               |                 |                    |           |               |                      |      |
| 13  |       |                                                                       |                                      |                                            |                               |                 |                    |           |               |                      |      |
| 14  |       |                                                                       |                                      |                                            |                               |                 |                    |           |               |                      |      |
| 15  |       |                                                                       |                                      |                                            |                               |                 | _                  |           |               |                      |      |
| 16  |       |                                                                       |                                      |                                            |                               |                 | _                  |           |               |                      |      |
| 10  |       |                                                                       |                                      |                                            |                               |                 | -                  |           |               |                      |      |
| 19  |       |                                                                       |                                      |                                            |                               |                 | -                  |           |               |                      |      |
| 20  |       |                                                                       |                                      |                                            |                               |                 |                    |           |               |                      |      |
| 21  |       |                                                                       |                                      |                                            |                               |                 |                    |           |               |                      |      |
| 22  |       |                                                                       |                                      |                                            |                               |                 |                    |           |               |                      |      |
| 23  |       |                                                                       |                                      |                                            |                               |                 |                    |           |               |                      |      |
| 24  |       |                                                                       |                                      |                                            |                               |                 |                    |           |               |                      |      |
| 25  |       |                                                                       |                                      |                                            |                               |                 |                    |           |               |                      |      |
| 27  |       |                                                                       |                                      |                                            |                               |                 |                    |           |               |                      |      |
| 28  |       |                                                                       |                                      |                                            |                               |                 |                    |           |               |                      |      |
| 29  |       |                                                                       |                                      |                                            |                               |                 |                    |           |               |                      |      |
| 30  |       |                                                                       |                                      |                                            |                               |                 |                    |           |               |                      |      |
| 31  |       |                                                                       |                                      |                                            |                               |                 |                    |           |               |                      |      |
| 32  |       |                                                                       |                                      |                                            |                               |                 |                    |           |               |                      |      |
| 33  |       |                                                                       |                                      |                                            |                               |                 |                    |           |               |                      |      |
| -34 |       |                                                                       |                                      |                                            |                               |                 |                    |           |               |                      |      |
| H · | 4 F H | <ul> <li>Summary <u>in 1A-Journal Publications</u></li> </ul>         | 1B-Scholarly Bo                      | oks 🔰 🕍 1C-Patents and IP                  | 1D-Tertiary Level Book        | 1E-Book Chapter | 📁 1F-Learning Modu | ile 🔰 🔟 1 | G-Exhibitions | 1H-Other Published I | Bool |

Figure 25: Example of protected patent or innovation entry

|             |                                |                      | Uuniversity of Nairob                            | i Academic Staff Appraisal Tool v20     | 1900514.xlsx                   |                      |                |                       |
|-------------|--------------------------------|----------------------|--------------------------------------------------|-----------------------------------------|--------------------------------|----------------------|----------------|-----------------------|
| 5           | ✓ f <sub>x</sub> Σ = 1         |                      |                                                  |                                         |                                |                      |                |                       |
| A           | В                              | С                    | D                                                | E                                       | F                              | G                    | н              | 1                     |
| -           | 1E. BOOK CHAPTI                | ER IN UNIVE          | RSITY LEVEL BOO                                  | ĸ                                       |                                |                      |                | Points                |
| 2           | Names of all authors in order. | Publication Year     | Chapter Title                                    | Book Title                              | Editors                        | Publisher            | ISBN           | 6                     |
| -           | 1 Madara Ogot, Elizabeth Mumbi | 2019                 | Use of Low Cost Sensors in a Tropical<br>Setting | New Developments in Low Cost<br>Sensors | Peter Hussein, Mary<br>Ntimama | The World Press      | 12354321       | 6                     |
| 5<br>5      |                                |                      |                                                  |                                         |                                |                      |                | -                     |
| 3           |                                |                      |                                                  |                                         |                                |                      |                | -                     |
| 0<br>1      |                                |                      |                                                  |                                         |                                |                      |                | _                     |
| 2<br>3      |                                |                      |                                                  |                                         |                                |                      |                |                       |
| 4<br>5      |                                |                      |                                                  |                                         |                                |                      |                |                       |
| 6<br>7      |                                |                      |                                                  |                                         |                                |                      |                |                       |
| B<br>9      |                                |                      |                                                  |                                         |                                |                      |                | -                     |
| 1           |                                |                      |                                                  |                                         |                                |                      |                |                       |
| 2<br>3      |                                |                      |                                                  |                                         |                                |                      |                |                       |
| *<br>5<br>6 |                                |                      |                                                  |                                         |                                |                      |                |                       |
| 7<br>B      |                                |                      |                                                  |                                         |                                |                      |                |                       |
| €<br>0      |                                |                      |                                                  |                                         |                                |                      |                |                       |
| 1           |                                |                      |                                                  |                                         |                                |                      |                |                       |
| 4           |                                |                      |                                                  |                                         |                                |                      |                |                       |
| 6           |                                |                      |                                                  |                                         |                                |                      |                |                       |
|             | 🕂 🕂 Summary 📔 1A-Journal Pu    | blications 🏻 🇯 1B-Sc | nolarly Books 🔋 🍙 1C-Patents and IP              | 1D-Tertiary Level Book                  | 🔒 1E-Book Chapter              | 📔 1F-Learning Module | 1G-Exhibitions | 1H-Other Published Br |
| heet 6 of   | 19                             | PageStyle_1E         | Book Chapter                                     | English (UK) I.                         | . 😫                            | Average: ; Sum: 0    | -              | +                     |

Figure 26: Example of book chapter in university level book entry

|                  |                                                    |                           | Uuniversity of Nairo                          | bi Academic Staff Appraisal Tool | v201900514.xlsx   |          |                  |                  |              |               |
|------------------|----------------------------------------------------|---------------------------|-----------------------------------------------|----------------------------------|-------------------|----------|------------------|------------------|--------------|---------------|
| B5               | ✓ f <sub>*</sub> Σ = 1                             |                           |                                               |                                  |                   |          |                  |                  |              | •             |
|                  | AB                                                 | С                         | D                                             | E                                | F                 | G        | Н                | I.               | ј к          | L             |
| 1 2              | 1G. EXHIBITION<br>Refereed Exhibitions and Perform | S AND PERFO               | RMANCES                                       |                                  | Points<br>4       |          |                  |                  |              |               |
| 3                | Artists                                            | Dates                     | Title                                         | Location                         |                   |          |                  |                  |              |               |
| 4                | 1 Ogot, M.                                         | March 23-24, 2019         | My Expression of the World in three<br>Scenes | Goethe Institute                 | 4                 |          |                  |                  |              |               |
| 5                |                                                    |                           |                                               |                                  |                   |          |                  |                  |              |               |
| 6                |                                                    |                           |                                               |                                  | -                 |          |                  |                  |              |               |
| 8                |                                                    |                           |                                               |                                  | -                 |          |                  |                  |              | l l           |
| 9                |                                                    |                           |                                               |                                  |                   |          |                  |                  |              |               |
| 10               |                                                    |                           |                                               |                                  |                   |          |                  |                  |              |               |
| 12               |                                                    |                           |                                               |                                  |                   |          |                  |                  |              |               |
| 13               |                                                    |                           |                                               |                                  |                   |          |                  |                  |              |               |
| 14               |                                                    |                           |                                               |                                  |                   |          |                  |                  |              |               |
| 16               |                                                    |                           |                                               |                                  |                   |          |                  |                  |              |               |
| 17               |                                                    |                           |                                               |                                  |                   |          |                  |                  |              |               |
| 18               |                                                    |                           |                                               |                                  | _                 |          |                  |                  |              |               |
| 20               |                                                    |                           |                                               |                                  |                   |          |                  |                  |              |               |
| 21               |                                                    |                           |                                               |                                  |                   |          |                  |                  |              |               |
| 22               |                                                    |                           |                                               |                                  |                   |          |                  |                  |              |               |
| 24               |                                                    |                           |                                               |                                  |                   |          |                  |                  |              |               |
| 25               |                                                    |                           |                                               |                                  |                   |          |                  |                  |              |               |
| 20               |                                                    |                           |                                               |                                  |                   |          |                  |                  |              |               |
| 28               |                                                    |                           |                                               |                                  |                   |          |                  |                  |              |               |
| 29               |                                                    |                           |                                               |                                  |                   |          |                  |                  |              |               |
| 30               |                                                    |                           |                                               |                                  |                   |          |                  |                  |              |               |
| 32               |                                                    |                           |                                               |                                  |                   |          |                  |                  |              |               |
| 33               |                                                    |                           |                                               |                                  |                   |          |                  |                  |              |               |
| 35               |                                                    |                           |                                               |                                  |                   |          |                  |                  |              |               |
| 36               |                                                    |                           |                                               |                                  |                   |          |                  |                  |              |               |
| - HC - III - III | 🛚 🕂 Summary 🏻 🚊 1A-Journ                           | al Publications 🧯 🔒 1B-Sc | holarly Books 🛛 🍙 1C-Patents and IF           | P 🔒 1D-Tertiary Level Book       | 🗯 1E-Book Chapter | 🧯 1F-Lea | rning Module     | 🔒 1G-Exhibitions | 🔒 1H-Other F | ublished Bool |
| Sheet 8          | s of 19                                            | PageStyle_1G              | i-Exhibitions                                 | English (UK)                     | IL B              | Av       | verage: ; Sum: 0 |                  |              | - + 75%       |

Figure 27: Example of refereed exhibition or performance entry

| •    | •                              |                                |                    | Uuniversity of Na                | irobi Academic Staff Appraisal Tool v2019       | 900514.xlsx         |                             |                             |       |
|------|--------------------------------|--------------------------------|--------------------|----------------------------------|-------------------------------------------------|---------------------|-----------------------------|-----------------------------|-------|
| B5   |                                | ✓ f <sub>*</sub> Σ =           |                    |                                  |                                                 |                     |                             |                             | •     |
|      | A                              | В                              | С                  | D                                | E                                               | F                   | G H                         | H I J                       | к     |
| 1    |                                | <b>1J. CONFERENCE</b>          | PUBLICATIO         | ONS                              |                                                 |                     | Points                      |                             |       |
| 2    |                                |                                |                    |                                  |                                                 |                     | 4                           |                             |       |
| 2    |                                |                                | 0 ( D )            | A                                | 0                                               | 0                   | 4                           |                             |       |
| 3    |                                | Names of all authors in order. | Conterence Dates   | Article Iltie                    | 2 <sup>nd</sup> International Conference on Air | Conference Location | _                           |                             |       |
| 4    | 1                              | Madara Ogot, Jane Okundi       | May 22-25, 2019    | Another look at low cost sensors | Quality                                         | Nairobi, Kenya      | 4                           |                             |       |
| 5    |                                |                                |                    |                                  |                                                 |                     | _                           |                             |       |
| 7    |                                |                                |                    |                                  |                                                 |                     | -                           |                             |       |
| 8    |                                |                                |                    |                                  |                                                 |                     |                             |                             |       |
| 9    |                                |                                |                    |                                  |                                                 |                     |                             |                             |       |
| 10   |                                |                                |                    |                                  |                                                 |                     | -                           |                             |       |
| 12   |                                |                                |                    |                                  |                                                 |                     |                             |                             |       |
| 13   |                                |                                |                    |                                  |                                                 |                     |                             |                             |       |
| 14   |                                |                                |                    |                                  |                                                 |                     | -                           |                             |       |
| 16   |                                |                                |                    |                                  |                                                 |                     | -                           |                             |       |
| 17   |                                |                                |                    |                                  |                                                 |                     |                             |                             |       |
| 18   |                                |                                |                    |                                  |                                                 |                     | -                           |                             |       |
| 20   |                                |                                |                    |                                  |                                                 |                     | -                           |                             |       |
| 21   |                                |                                |                    |                                  |                                                 |                     |                             |                             |       |
| 22   |                                |                                |                    |                                  |                                                 |                     |                             |                             |       |
| 23   |                                |                                |                    |                                  |                                                 |                     |                             |                             |       |
| 25   |                                |                                |                    |                                  |                                                 |                     |                             |                             |       |
| 26   |                                |                                |                    |                                  |                                                 |                     |                             |                             |       |
| 27   |                                |                                |                    |                                  |                                                 |                     |                             |                             |       |
| 29   |                                |                                |                    |                                  |                                                 |                     |                             |                             |       |
| 30   |                                |                                |                    |                                  |                                                 |                     |                             |                             |       |
| 31   |                                |                                |                    |                                  |                                                 |                     |                             |                             |       |
| 33   |                                |                                |                    |                                  |                                                 |                     |                             |                             |       |
| 34   |                                |                                |                    |                                  |                                                 |                     |                             |                             |       |
| 35   |                                |                                |                    |                                  |                                                 |                     |                             |                             |       |
|      |                                | 1 Other Dublishe 12            | A 11 Comformer - 5 | liesting AK Orate                |                                                 | OA Courses Toucht   | 2D Destandunts Curry        | 24 Destantional Ford        |       |
| H Ch | ♦ ▶ ₩<br>not 10 m <sup>4</sup> | IH-Other Published Books       | BagoStula 11       | Conforence Pres                  | English (UK)                                    | ZA Courses raught   | 2B-Postgraduate Supervision | 3A-Protessional Engagements | 7504  |
| L Sh | Ser 10 01                      | 19                             | PageStyle_1J       | Contenence Publications          | English (UK)                                    | لها                 | Average: , Sum: 0           |                             | + /5% |

Figure 28: Example of conference publications entry

| •     | •          |                                       |                   | Uuniversity of N                | airobi Academic Staff Appraisa | I Tool v201900514.xlsx     | ,                    |           |                           |           |
|-------|------------|---------------------------------------|-------------------|---------------------------------|--------------------------------|----------------------------|----------------------|-----------|---------------------------|-----------|
| B5    |            | ✓ f <sub>*</sub> Σ = 1                |                   |                                 |                                |                            |                      |           |                           | •         |
|       | A          | В                                     | С                 | D                               | E                              | F                          | G                    | н         | I J                       | ĸ         |
| 1     | <b>1</b> 1 | . EDITORSHIPS                         |                   |                                 |                                |                            | Points               |           |                           |           |
| 2     |            |                                       |                   |                                 |                                |                            | 2                    |           |                           |           |
| 2     | Edit       | torships of Books/Journals/Conference | Proceedings       | Rock/ Journal/Conference Title  | Publisher                      | ICDN/ICCN                  | 2                    |           |                           |           |
| 4     | 1 Mad      | dara Ogot                             | 2018              | Innovation Research Symposium   | University of Nairobi          | 223221121                  | 2                    |           |                           |           |
| 5     |            | *                                     |                   |                                 |                                |                            |                      |           |                           |           |
| 6     | -          |                                       |                   |                                 |                                |                            | -                    |           |                           |           |
| 8     |            |                                       |                   |                                 |                                |                            |                      |           |                           |           |
| 9     |            |                                       |                   |                                 |                                |                            |                      |           |                           |           |
| 10    | _          |                                       |                   |                                 |                                |                            | _                    |           |                           |           |
| 12    |            |                                       |                   |                                 |                                |                            | -                    |           |                           |           |
| 13    |            |                                       |                   |                                 |                                |                            |                      |           |                           |           |
| 14    |            |                                       |                   |                                 |                                |                            | _                    |           |                           |           |
| 16    |            |                                       |                   |                                 |                                |                            |                      |           |                           |           |
| 17    |            |                                       |                   |                                 |                                |                            |                      |           |                           |           |
| 18    |            |                                       |                   |                                 |                                |                            | -                    |           |                           |           |
| 20    |            |                                       |                   |                                 |                                |                            |                      |           |                           |           |
| 21    |            |                                       |                   |                                 |                                |                            |                      |           |                           |           |
| 22    |            |                                       |                   |                                 |                                |                            |                      |           |                           |           |
| 24    |            |                                       |                   |                                 |                                |                            |                      |           |                           |           |
| 25    |            |                                       |                   |                                 |                                |                            |                      |           |                           |           |
| 20    |            |                                       |                   |                                 |                                |                            |                      |           |                           |           |
| 28    |            |                                       |                   |                                 |                                |                            |                      |           |                           |           |
| 29    |            |                                       |                   |                                 |                                |                            |                      |           |                           |           |
| 30    |            |                                       |                   |                                 |                                |                            |                      |           |                           |           |
| 32    |            |                                       |                   |                                 |                                |                            |                      |           |                           |           |
| 33    |            |                                       |                   |                                 |                                |                            |                      |           |                           |           |
| 34    |            |                                       |                   |                                 |                                |                            |                      |           |                           |           |
| 36    |            |                                       |                   |                                 |                                |                            |                      |           |                           |           |
| 37    |            |                                       |                   |                                 |                                |                            |                      |           |                           |           |
| н н   | ▶ н +      | 📔 1H-Other Published Books            | 1J-Conference Pul | blications 🥼 🔒 1K-Conference Pr | esentations 🔒 1I-Editors       | nips 🦳 🊊 2A Courses Taught | 🧯 2B-Postgraduate Su | pervision | 3A-Professional Engagemen | nts 🎽 🧃 3 |
| Sheet | 12 of 19   |                                       | PageStyle_1I-     | Editorships                     | English (UK)                   | I., 🖪                      | Average: ; Sum:      | 0         |                           | - + 75%   |

Figure 29: Example of book, journal or conference proceedings editorships entry

#### 2.3 Step 3 - Teaching and Learning

Under teaching and learning, and with reference to Figure 210, enter on line for each of the courses taught during the year under evaluation, whether Module I, II or III. For each course enter the percent that you taught, typically 100 divide by number of instructors assuming each teaches the same number of classes. If not, then calculate your percentage from the number of classes you taught divide by total number of classes in the semester times 100. It is important that this is entered as a percentage, i.e. range from 0-100.

For each course the corresponding course evaluation score (again on a score 0-100) is entered. The number at the top right of the page shall display the simple average from all the courses taught during the year under review.<sup>1</sup>

#### 2.4 Step 4 - Postgraduate Supervision

Postgraduate Supervision information is entered into Sheet 2B. With reference to Figures 211 and 212 the post-graduate students degree type (Figure 211) and their current status (Figure 212) are selected from pre-determined lists. Once completed the appropriate scores for each student is assigned (Figure 213).

<sup>&</sup>lt;sup>1</sup>From the fiscal Year 2019-2020 when the course evaluation system goes online, this information shall be entered by Department chairs, and shall also include the number of students enabling automatic determination of annual teaching load.

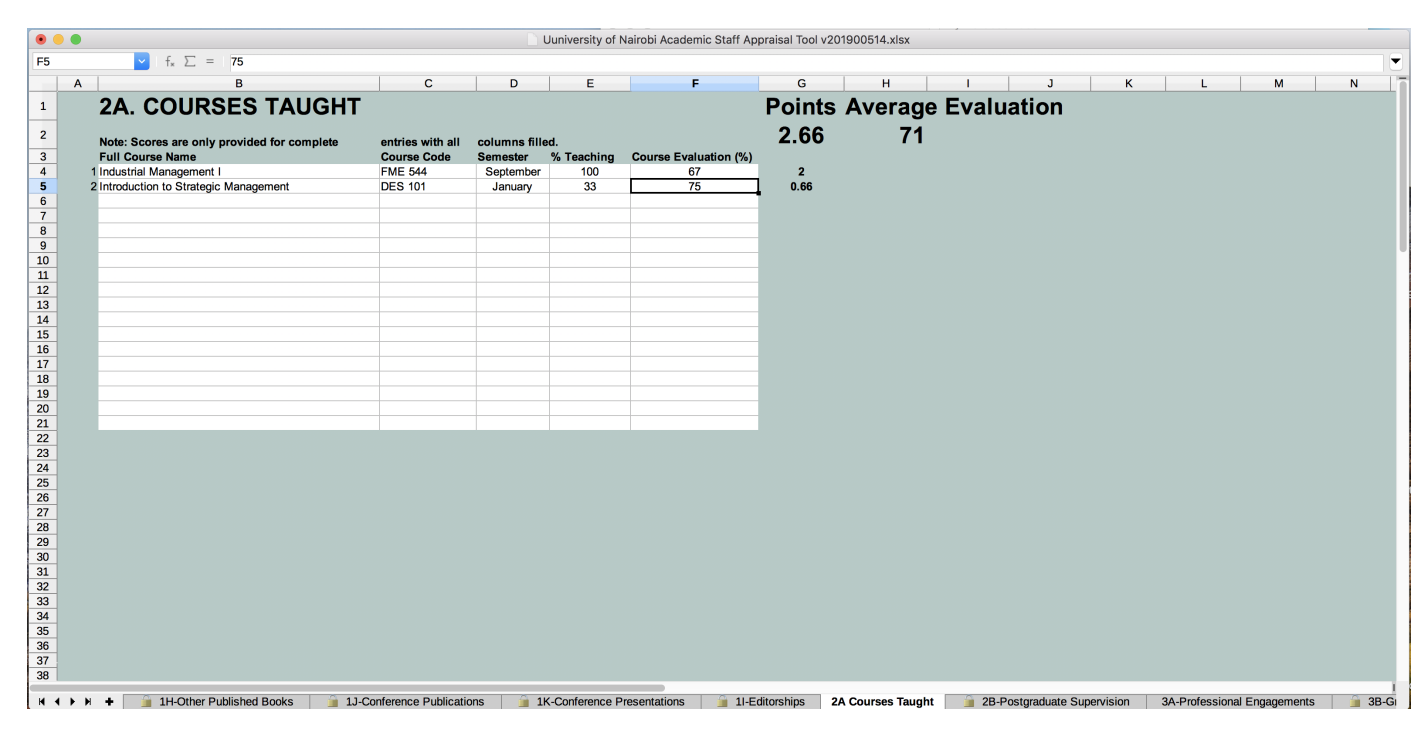

Figure 210: Example of courses taught and corresponding course evaluation entry

| •    |          |                          |                           | Uuniversity of Nairol  | bi Academic Staff Apprais | al Tool v201900514.xlsx |             |                    |          |                      |         |         |
|------|----------|--------------------------|---------------------------|------------------------|---------------------------|-------------------------|-------------|--------------------|----------|----------------------|---------|---------|
| E4   |          | ✓ f <sub>*</sub> Σ =     |                           |                        |                           |                         |             |                    |          |                      |         | •       |
|      | A        | В                        | С                         | D                      | E                         | F                       | G           | H                  | 1        | J                    | к       | L [     |
| 1    |          | 2B. POSTGRADUATE         | SUPERVISIO                | N                      | Degree Type               | Stage                   | Points<br>0 |                    |          |                      |         |         |
| 3    |          | Student Name             | Registration No.          | Degree Programme       | (Pick from list)          | (Pick from List)        |             |                    |          |                      |         |         |
| 4    | 1        | Elizabeth Njoroge        | D93/1234/2019             | Energy Management      |                           | <b>Degree Type</b>      | 0           |                    |          |                      |         |         |
| 5    |          |                          |                           |                        | Masters                   | Pick one of the two     | o options   |                    |          |                      |         |         |
| 7    |          |                          |                           |                        | Doctorate                 |                         | -           |                    |          |                      |         |         |
| 8    |          |                          |                           |                        |                           |                         |             |                    |          |                      |         |         |
| 9    |          |                          |                           |                        |                           |                         |             |                    |          |                      |         | · · · · |
| 10   | -        |                          |                           |                        |                           |                         | -           |                    |          |                      |         |         |
| 12   |          |                          |                           |                        | _                         |                         | -           |                    |          |                      |         |         |
| 13   |          |                          |                           |                        |                           |                         |             |                    |          |                      |         |         |
| 14   |          |                          |                           |                        |                           |                         |             |                    |          |                      |         |         |
| 15   |          |                          |                           |                        |                           | _                       |             |                    |          |                      |         |         |
| 16   |          |                          |                           |                        |                           |                         | -           |                    |          |                      |         |         |
| 18   |          |                          |                           |                        |                           |                         | -           |                    |          |                      |         |         |
| 19   |          |                          |                           |                        |                           |                         |             |                    |          |                      |         |         |
| 20   |          |                          |                           |                        |                           |                         |             |                    |          |                      |         |         |
| 21   |          |                          |                           |                        |                           |                         |             |                    |          |                      |         |         |
| 23   |          |                          |                           |                        |                           |                         |             |                    |          |                      |         |         |
| 24   |          |                          |                           |                        |                           |                         |             |                    |          |                      |         |         |
| 25   |          |                          |                           |                        |                           |                         |             |                    |          |                      |         |         |
| 26   | -        |                          |                           |                        |                           |                         |             |                    |          |                      |         |         |
| 28   |          |                          |                           |                        |                           |                         |             |                    |          |                      |         |         |
| 29   |          |                          |                           |                        |                           |                         |             |                    |          |                      |         |         |
| 30   |          |                          |                           |                        |                           |                         |             |                    |          |                      |         |         |
| 31   |          |                          |                           |                        |                           |                         |             |                    |          |                      |         |         |
| 33   |          |                          |                           |                        |                           |                         |             |                    |          |                      |         |         |
| 34   |          |                          |                           |                        |                           |                         |             |                    |          |                      |         |         |
| 35   |          |                          |                           |                        |                           |                         |             |                    |          |                      |         |         |
| 36   |          |                          |                           |                        |                           |                         |             |                    |          |                      |         |         |
|      |          |                          |                           |                        |                           |                         | T           |                    |          |                      |         |         |
| N Ch | 4 P H    | IH-Other Published Books | 1J-Conterence Publication | s IK-Conference Preser | English (UK)              | nips <u>2</u> A Courses | raugnt 📔 2E | s-Postgraduate Sup | ervision | 3A-Protessional Enga | gements | 3       |
| [ Sh | eet 14 0 | Ta                       | PageStyle_2B-Postgra      | auate Supervision      | Eligiish (UK)             |                         |             | Average: ; Sum: 0  |          |                      | +       | /5%     |

Figure 211: Example of postgraduate supervision selection of degree type from predefined list

| •   | ••           |                                             |                                 | Uuniversity of Nair | obi Academic Staff Apprais | al Tool v201900514.xlsx |                 |                   |            |               |                |            |
|-----|--------------|---------------------------------------------|---------------------------------|---------------------|----------------------------|-------------------------|-----------------|-------------------|------------|---------------|----------------|------------|
| F4  |              | ✓ f <sub>*</sub> Σ = 1                      |                                 |                     |                            |                         |                 |                   |            |               |                | •          |
|     | A            | В                                           | С                               | D                   | E                          | F                       | G               | н                 | 1          | J             | К              | L          |
| 1   |              | 2B. POSTGRADU                               | JATE SUPERVISIO                 | N                   |                            |                         | Points          |                   |            |               |                |            |
| -   | -            |                                             |                                 | •                   |                            |                         |                 |                   |            |               |                |            |
| 2   | _            |                                             |                                 |                     | Degree Type                | Stage                   | U               |                   |            |               |                |            |
| 3   | - 1          | Student Name                                | Registration No.                | Degree Programme    | (Pick from list)           | (Pick from List)        |                 |                   |            |               |                |            |
| 5   |              | Elizabeti Njologe                           | D95/1234/2019                   | Energy Management   | Doctorate                  | Proposal                | Stage           | ico from the list |            |               |                |            |
| 6   | -            |                                             |                                 |                     |                            | Research Stage          | Wake a crio     | ice nom the list  |            |               |                |            |
| 7   |              |                                             |                                 |                     |                            | Completed               |                 |                   |            |               |                |            |
| 8   |              |                                             |                                 |                     |                            |                         |                 |                   |            |               |                |            |
| 9   | -            |                                             |                                 |                     |                            | -                       |                 |                   |            |               |                |            |
| 10  | -            |                                             |                                 |                     |                            | -                       |                 |                   |            |               |                |            |
| 12  | -            |                                             |                                 |                     |                            | _                       |                 |                   |            |               |                |            |
| 13  | -            |                                             |                                 |                     |                            |                         |                 |                   |            |               |                |            |
| 14  |              |                                             |                                 |                     |                            |                         |                 |                   |            |               |                |            |
| 15  |              |                                             |                                 |                     |                            |                         | _               |                   |            |               |                |            |
| 16  | _            |                                             |                                 |                     |                            |                         |                 |                   |            |               |                |            |
| 1/  | -            |                                             |                                 |                     |                            |                         | -               |                   |            |               |                |            |
| 19  | -            |                                             |                                 |                     |                            |                         | -               |                   |            |               |                |            |
| 20  |              |                                             |                                 |                     |                            |                         |                 |                   |            |               |                |            |
| 21  |              |                                             |                                 |                     |                            |                         |                 |                   |            |               |                |            |
| 22  |              |                                             |                                 |                     |                            |                         |                 |                   |            |               |                |            |
| 23  | -            |                                             |                                 |                     |                            |                         |                 |                   |            |               |                |            |
| 24  | -            |                                             |                                 |                     |                            |                         |                 |                   |            |               |                |            |
| 26  | -            |                                             |                                 |                     |                            |                         |                 |                   |            |               |                |            |
| 27  |              |                                             |                                 |                     |                            |                         |                 |                   |            |               |                |            |
| 28  |              |                                             |                                 |                     |                            |                         |                 |                   |            |               |                |            |
| 29  | -            |                                             |                                 |                     |                            |                         |                 |                   |            |               |                |            |
| 30  | _            |                                             |                                 |                     |                            |                         |                 |                   |            |               |                |            |
| 32  | -            |                                             |                                 |                     |                            |                         |                 |                   |            |               |                |            |
| 33  |              |                                             |                                 |                     |                            |                         |                 |                   |            |               |                |            |
| 34  |              |                                             |                                 |                     |                            |                         |                 |                   |            |               |                |            |
| 35  |              |                                             |                                 |                     |                            |                         |                 |                   |            |               |                |            |
| 36  | _            |                                             |                                 |                     |                            |                         |                 |                   |            |               |                |            |
| 307 |              |                                             |                                 |                     | -                          |                         |                 |                   |            |               |                | 1          |
| M   | 4 F H        | <ul> <li>1H-Other Published Book</li> </ul> | s ji 1J-Conference Publications | 1K-Conference Pres  | entations 🥛 近 1I-Editors   | hips 🍵 🧯 2A Courses     | s Taught 🦳 🔒 28 | -Postgraduate S   | upervision | 3A-Profession | al Engagements | <u>i</u> 3 |
| Sł  | neet 14 of : | 19                                          | PageStyle_2B-Postgrad           | uate Supervision    | English (UK)               | I. 🗎                    |                 | Average: ; Sum    | 0          |               |                | + 75%      |

Figure 212: Example of postgraduate supervision selection of student status from predefined list

| •   |              |                              |                            | Uuniversity of Nairobi Acade | emic Staff Appraisal | Tool v201900514.xlsx |              |                        |                |                  |       |
|-----|--------------|------------------------------|----------------------------|------------------------------|----------------------|----------------------|--------------|------------------------|----------------|------------------|-------|
| B5  |              | ✓ f <sub>*</sub> Σ = 1       |                            |                              |                      |                      |              |                        |                |                  |       |
|     | Α            | В                            | С                          | D                            | E                    | F                    | G            | H I                    | J              | к                | L     |
| 1 2 |              | 2B. POSTGRADUA               | TE SUPERVISIO              | N                            | Degree Type          | Stage                | Points<br>5  |                        |                |                  |       |
| 3   |              | Student Name                 | Registration No.           | Degree Programme             | Pick from list)      | (Pick from List)     |              |                        |                |                  |       |
| 5   | i i          |                              |                            | Lineigy management           | Doctorate            | Research otage       | Ĵ            |                        |                |                  |       |
| 7   |              |                              |                            |                              |                      |                      | _            |                        |                |                  |       |
| 8   |              |                              |                            |                              |                      |                      | -            |                        |                |                  |       |
| 10  |              |                              |                            |                              |                      |                      |              |                        |                |                  |       |
| 11  |              |                              |                            |                              |                      |                      | -            |                        |                |                  |       |
| 13  |              |                              |                            |                              |                      |                      |              |                        |                |                  |       |
| 14  |              |                              |                            |                              |                      |                      | -            |                        |                |                  |       |
| 15  |              |                              |                            |                              |                      |                      | -            |                        |                |                  |       |
| 17  |              |                              |                            |                              |                      |                      |              |                        |                |                  |       |
| 18  |              |                              |                            |                              |                      |                      | -            |                        |                |                  |       |
| 20  |              |                              |                            |                              |                      |                      |              |                        |                |                  |       |
| 21  |              |                              |                            |                              |                      |                      |              |                        |                |                  |       |
| 22  |              |                              |                            |                              |                      |                      |              |                        |                |                  |       |
| 24  |              |                              |                            |                              |                      |                      |              |                        |                |                  |       |
| 25  |              |                              |                            |                              |                      |                      |              |                        |                |                  |       |
| 27  |              |                              |                            |                              |                      |                      |              |                        |                |                  |       |
| 28  |              |                              |                            |                              |                      |                      |              |                        |                |                  |       |
| 30  |              |                              |                            |                              |                      |                      |              |                        |                |                  |       |
| 31  |              |                              |                            |                              |                      |                      |              |                        |                |                  |       |
| 32  |              |                              |                            |                              |                      |                      |              |                        |                |                  |       |
| 34  |              |                              |                            |                              |                      |                      |              |                        |                |                  |       |
| 35  |              |                              |                            |                              |                      |                      |              |                        |                |                  |       |
| 37  |              |                              |                            |                              |                      |                      |              |                        |                |                  |       |
| м   | 4 <b>F</b> H | + 🔒 1H-Other Published Books | 1J-Conference Publications | 1K-Conference Presentations  | 🧯 1I-Editorship      | os 🧯 🔒 2A Courses 1  | Taught 🔒 2B- | Postgraduate Supervisi | on 3A-Professi | onal Engagements | 3     |
| She | et 14 of     | 19                           | PageStyle_2B-Postgrad      | luate Supervision Eng        | lish (UK)            | I_ 🖺                 |              | Average: ; Sum: 0      | -              |                  | + 75% |

Figure 213: Example of postgraduate supervision complete entry

#### 2.5 Step 5 - Professional Engagements

This is any work done outside the university based on your professional expertise. For example serving on government taskforces, organising committees for conferences and workshops, etc. An example completed entry is shown in Figure 214.

| •   |          |                                        |                                    | Uuniversity of Nairobi Academic S                                               | Staff Appraisal Tool v201900514.xlsx |              |              |                |         |                  |       |          |
|-----|----------|----------------------------------------|------------------------------------|---------------------------------------------------------------------------------|--------------------------------------|--------------|--------------|----------------|---------|------------------|-------|----------|
| F4  |          | ✓ f <sub>*</sub> ∑ = =IF(B4<>"",IF(C4< | •"",IF(D4<>"",IF(E4<>"",2,""),""), | ····), ····)                                                                    |                                      |              |              |                |         |                  |       | •        |
|     | Α        | В                                      | С                                  | D                                                                               | E                                    | F            | G            | Н              | 1       | J                | к     |          |
| 1   |          | <b>3A. PROFESSIONAL</b>                | ENGAGEMENT                         | TS IIIII                                                                        |                                      | Points       |              |                |         |                  |       |          |
| 2   |          |                                        |                                    |                                                                                 |                                      | 2            |              |                |         |                  |       |          |
| 3   |          | Names                                  | Dates                              | Title of Engagement                                                             | Organisation                         | -            |              |                |         |                  |       |          |
| 4   |          |                                        | March 23 2018 – December           | Taskforce on the Review of Degree<br>Requirements for International Students in | Ministry of Education, Science and   |              |              |                |         |                  |       |          |
|     | 1        | Madara Ogot, James Mbogo, Susan Asisis | 12, 2019                           | University                                                                      | Technology                           | 2            |              |                |         |                  |       |          |
| 5   |          |                                        |                                    |                                                                                 |                                      | -            |              |                |         |                  |       |          |
| 7   |          |                                        |                                    |                                                                                 |                                      |              |              |                |         |                  |       |          |
| 8   |          |                                        |                                    |                                                                                 |                                      |              |              |                |         |                  |       |          |
| 10  |          |                                        |                                    |                                                                                 |                                      |              |              |                |         |                  |       |          |
| 11  |          |                                        |                                    |                                                                                 |                                      |              |              |                |         |                  |       |          |
| 12  |          |                                        |                                    |                                                                                 |                                      | -            |              |                |         |                  |       |          |
| 14  |          |                                        |                                    |                                                                                 |                                      |              |              |                |         |                  |       |          |
| 15  |          |                                        |                                    |                                                                                 |                                      | -            |              |                |         |                  |       |          |
| 17  |          |                                        |                                    |                                                                                 |                                      |              |              |                |         |                  |       |          |
| 18  |          |                                        |                                    |                                                                                 |                                      | _            |              |                |         |                  |       |          |
| 20  |          |                                        |                                    |                                                                                 |                                      |              |              |                |         |                  |       |          |
| 21  |          |                                        |                                    |                                                                                 |                                      |              |              |                |         |                  |       |          |
| 22  |          |                                        |                                    |                                                                                 |                                      |              |              |                |         |                  |       |          |
| 24  |          |                                        |                                    |                                                                                 |                                      |              |              |                |         |                  |       |          |
| 25  |          |                                        |                                    |                                                                                 |                                      |              |              |                |         |                  |       |          |
| 20  |          |                                        |                                    |                                                                                 |                                      |              |              |                |         |                  |       |          |
| 28  |          |                                        |                                    |                                                                                 |                                      |              |              |                |         |                  |       |          |
| 30  |          |                                        |                                    |                                                                                 |                                      |              |              |                |         |                  |       |          |
| 31  |          |                                        |                                    |                                                                                 |                                      |              |              |                |         |                  |       |          |
| 32  |          |                                        |                                    |                                                                                 |                                      |              |              |                |         |                  |       |          |
| 34  |          |                                        |                                    |                                                                                 |                                      |              |              |                |         |                  |       |          |
| 35  |          |                                        |                                    |                                                                                 |                                      |              |              |                |         |                  |       |          |
| н ( |          | + 1H-Other Published Books             | 1J-Conference Publications         | 🚊 1K-Conference Presentations                                                   | 🧯 1I-Editorships 🛛 🇯 2A Courses      | Taught 🔰 朣 2 | B-Postgradua | te Supervision | 3A-Prof | essional Engagem | ents  | <u>3</u> |
| She | et 15 of | 19                                     | PageStyle_3A-Profession            | al Engagements English (L                                                       | JK) I_ 🖺                             |              | Average: 2;  | Sum: 2         |         |                  | - + 7 | 75%      |

Figure 214: Example of professional engagement complete entry

#### 2.6 Step 6 - Grants and Consultancies

This category captures all grants (research, infrastructure, training, development) and consultancies that are done through the university. As per the *Consultancy Policy*, private consultancies that you do in your private capacity cannot be included

here.

This sheet has two columns that require a selection from a predetermined list. The first is the *Grant Type* as shown in Figure 215, and the second, the current status of the project (see Figure 216). A complete example entry is shown in Figure 217.

| •                                                                                      |             |                                                 | Uunivers                                                                | sity of Nairobi Academic Staff Ap         | praisal Tool v201900514.xlsx            |                        |                           |                                     |             |
|----------------------------------------------------------------------------------------|-------------|-------------------------------------------------|-------------------------------------------------------------------------|-------------------------------------------|-----------------------------------------|------------------------|---------------------------|-------------------------------------|-------------|
| G4                                                                                     |             | $\checkmark$ f <sub>*</sub> $\Sigma$ = Research |                                                                         |                                           |                                         |                        |                           |                                     |             |
|                                                                                        | A           | В                                               | С                                                                       | D                                         | E                                       | F                      | G                         | Н                                   | 1           |
| 1                                                                                      | 3           | B. Grants and Cons                              | ultancies                                                               |                                           |                                         |                        | Grant Type                | Status                              | Points<br>0 |
| 3                                                                                      | Na          | ames on Grant                                   | Title of Grant                                                          | Funding Organisation                      | Dates of Grant                          | Grant Amount (KES)     | (Pick from list)          | (Pick from List)                    |             |
| 4                                                                                      | 1 Ja        | ane Qgir, Madara Ogot, Richard <u>Heyship</u>   | Development of New Low Cost Sensors<br>for use in tropical environments | United Kingdom Research and<br>Innovation | September 23 2018 –<br>January 10, 2020 | 8000000                | 0 Research<br>Consultancy | Erant Type     Pick one of the four | ir options  |
| 7                                                                                      | -           |                                                 |                                                                         |                                           |                                         |                        | Research                  | -                                   | -           |
| 8<br>9<br>10<br>11<br>12<br>13<br>14<br>15                                             |             |                                                 |                                                                         |                                           |                                         |                        | Training                  |                                     |             |
| 16<br>17<br>18<br>19<br>20<br>21                                                       |             |                                                 |                                                                         |                                           |                                         |                        |                           |                                     | -           |
| 22<br>23<br>24<br>25<br>26<br>27<br>28<br>29<br>30<br>31<br>32<br>33<br>34<br>35<br>36 |             | 28 Destantium Supposition                       | 24. Professional Experimentation                                        | te and Consultanciae                      | Administrative Descours billing         | 5 Community Enga       | nomonte de 6              | Chaimannang Evaluation              |             |
| H                                                                                      |             | 2B-Postgraduate Supervision                     | 3A-Protessional Engagements                                             | ts and Consultancies 4                    | Administrative Responsibilities         | 5 ja 5-Community Engag | gements   j 6             | -Chairpersons Evaluation            |             |
| She                                                                                    | et 16 of 19 | )                                               | PageStyle_3B-Grants and Consultancies                                   | English (UK)                              | 1. 🖺                                    | Average:               | ; Sum: 0                  |                                     |             |

Figure 215: Example of grants and consultancies selection of grant type from predefined list

|        |          |                                                 | Uuniver                               | sity of Nairobi Academic Staff Ap         | praisal Tool v201900514.xls             | x                     |                  |                          |             |
|--------|----------|-------------------------------------------------|---------------------------------------|-------------------------------------------|-----------------------------------------|-----------------------|------------------|--------------------------|-------------|
| H4     |          | ✓   f <sub>*</sub> Σ =                          |                                       |                                           |                                         |                       |                  |                          |             |
|        | Α        | В                                               | С                                     | D                                         | E                                       | F                     | G                | н                        | 1           |
| 1<br>2 |          | 3B. Grants and Cons                             | ultancies                             |                                           |                                         |                       | Grant Type       | Status                   | Points<br>0 |
| 3      |          | Names on Grant                                  | Title of Grant                        | Funding Organisation                      | Dates of Grant                          | Grant Amount (KES)    | (Pick from list) | (Pick from List)         | _           |
| 4      | 1        | 1 Jane Ogir, Madara Ogot, Richard Hevship       | for use in tropical environments      | United Kingdom Research and<br>Innovation | September 23 2018 –<br>January 10, 2020 | 8000000               | Research         |                          | ±           |
| 5      |          |                                                 |                                       |                                           |                                         |                       |                  | New                      |             |
| 6      |          |                                                 |                                       |                                           |                                         |                       |                  | On going                 |             |
| - / 8  |          |                                                 |                                       |                                           |                                         |                       |                  | Completed                | ist         |
| 9      |          |                                                 |                                       |                                           |                                         |                       |                  |                          |             |
| 10     |          |                                                 |                                       |                                           |                                         |                       |                  |                          |             |
| 11     |          |                                                 |                                       |                                           |                                         |                       |                  | _                        |             |
| 12     |          |                                                 |                                       |                                           |                                         |                       |                  | -                        |             |
| 14     |          |                                                 |                                       |                                           |                                         |                       |                  |                          |             |
| 15     |          |                                                 |                                       |                                           |                                         |                       |                  |                          | _           |
| 16     |          |                                                 |                                       |                                           |                                         |                       |                  |                          |             |
| 1/     |          |                                                 |                                       |                                           |                                         |                       |                  |                          | -           |
| 19     |          |                                                 |                                       |                                           |                                         |                       |                  |                          |             |
| 20     |          |                                                 |                                       |                                           |                                         |                       |                  |                          |             |
| 21     |          |                                                 |                                       |                                           |                                         |                       |                  |                          | _           |
| 22     |          |                                                 |                                       |                                           |                                         |                       |                  |                          |             |
| 24     |          |                                                 |                                       |                                           |                                         |                       |                  |                          |             |
| 25     |          |                                                 |                                       |                                           |                                         |                       |                  |                          |             |
| 26     |          |                                                 |                                       |                                           |                                         |                       |                  |                          |             |
| 28     |          |                                                 |                                       |                                           |                                         |                       |                  |                          |             |
| 29     |          |                                                 |                                       |                                           |                                         |                       |                  |                          |             |
| 30     |          |                                                 |                                       |                                           |                                         |                       |                  |                          |             |
| 31     |          |                                                 |                                       |                                           |                                         |                       |                  |                          |             |
| 33     |          |                                                 |                                       |                                           |                                         |                       |                  |                          |             |
| 34     |          |                                                 |                                       |                                           |                                         |                       |                  |                          |             |
| 35     |          |                                                 |                                       |                                           |                                         |                       |                  |                          |             |
| 36     |          |                                                 |                                       |                                           |                                         |                       |                  |                          | 1           |
| M      | ↓ ⊨ ⊨    | <ul> <li>2B-Postgraduate Supervision</li> </ul> | 3A-Professional Engagements 🔒 3B-Gran | ts and Consultancies 🛛 🚊 4-               | Administrative Responsiblitie           | s 🥛 5-Community Engag | ements 🥛 🧯 6     | -Chairpersons Evaluation | 1           |
| She    | et 16 of | f 19                                            | PageStyle_3B-Grants and Consultancies | English (UK)                              | I. 🖺                                    | Average:              | ; Sum: 0         |                          | + 75%       |

Figure 216: Example of grants and consultancies selection of status from predefined list

| •••      |                                          | Uunivers                               | ity of Nairobi Academic Staff Appr | aisal Tool v201900514.xls    | < compared by the second second s |                  |                          |              |
|----------|------------------------------------------|----------------------------------------|------------------------------------|------------------------------|----------------------------------------------------------------------------------------------------|------------------|--------------------------|--------------|
| B5       | ✓   f <sub>*</sub> Σ =                   |                                        |                                    |                              |                                                                                                    |                  |                          |              |
| A        | В                                        | С                                      | D                                  | E                            | F                                                                                                    | G                | Н                        | 1            |
| 1 2      | 3B. Grants and Consult                   | tancies                                |                                    |                              |                                                                                                    | Grant Type       | Status                   | Points<br>10 |
| 3        | Names on Grant                           | Title of Grant                         | Funding Organisation               | Dates of Grant               | Grant Amount (KES)                                                                                                    | (Pick from list) | (Pick from List)         |              |
| 4        | 1 Jane Onis Meders Orest Bishard Heushin | Development of New Low Cost Sensors    | United Kingdom Research and        | September 23 2018 -          | 8000000                                                                                                    | Bessereb         | On going                 | 10           |
| 5        | Jane Ogir, Madara Ogot, Richard Heysnip  | for use in tropical environments       | Innovation                         | January 10, 2020             | 8000000                                                                                                    | Research         | On going                 | 10           |
| 6        |                                          |                                        |                                    |                              |                                                                                                    |                  |                          |              |
| 7        |                                          |                                        |                                    |                              |                                                                                                    |                  |                          |              |
| 8        |                                          |                                        |                                    |                              |                                                                                                    |                  |                          |              |
| 9        |                                          |                                        |                                    |                              |                                                                                                    |                  |                          | _            |
| 10       |                                          |                                        |                                    |                              |                                                                                                    |                  |                          | -            |
| 12       |                                          |                                        |                                    |                              |                                                                                                    |                  |                          | -            |
| 13       |                                          |                                        |                                    |                              |                                                                                                    |                  |                          |              |
| 14       |                                          |                                        |                                    |                              |                                                                                                    |                  |                          |              |
| 15       |                                          |                                        |                                    |                              |                                                                                                    |                  |                          |              |
| 16       |                                          |                                        |                                    |                              |                                                                                                    |                  |                          | -            |
| 10       |                                          |                                        |                                    |                              |                                                                                                    |                  |                          | -            |
| 19       |                                          |                                        |                                    |                              |                                                                                                    |                  |                          | -            |
| 20       |                                          |                                        |                                    |                              |                                                                                                    |                  |                          |              |
| 21       |                                          |                                        |                                    |                              |                                                                                                    |                  |                          |              |
| 22       |                                          |                                        |                                    |                              |                                                                                                    |                  |                          |              |
| 23       |                                          |                                        |                                    |                              |                                                                                                    |                  |                          |              |
| 25       |                                          |                                        |                                    |                              |                                                                                                    |                  |                          |              |
| 26       |                                          |                                        |                                    |                              |                                                                                                    |                  |                          |              |
| 27       |                                          |                                        |                                    |                              |                                                                                                    |                  |                          |              |
| 28       |                                          |                                        |                                    |                              |                                                                                                    |                  |                          |              |
| 29       |                                          |                                        |                                    |                              |                                                                                                    |                  |                          |              |
| 30       |                                          |                                        |                                    |                              |                                                                                                    |                  |                          |              |
| 32       |                                          |                                        |                                    |                              |                                                                                                    |                  |                          |              |
| 33       |                                          |                                        |                                    |                              |                                                                                                    |                  |                          |              |
| 34       |                                          |                                        |                                    |                              |                                                                                                    |                  |                          |              |
| 35       |                                          |                                        |                                    |                              |                                                                                                    |                  |                          |              |
| 36       |                                          |                                        |                                    |                              |                                                                                                    |                  |                          |              |
| H 4 > )  | + 📔 2B-Postgraduate Supervision 3A-      | -Professional Engagements 🛛 🍙 3B-Grant | s and Consultancies 🧊 🚊 4-Ad       | ministrative Responsiblities | s 🥼 🚊 5-Community Engag                                                                                                    | ements 🏻 🍙 6     | -Chairpersons Evaluation |              |
| Sheet 16 | of 19                                    | PageStyle_3B-Grants and Consultancies  | English (UK)                       | I_ 🗎                         | Average:                                                                                                    | ; Sum: 0         |                          | + 75%        |

Figure 217: Example of grants and consultancies complete entry

#### 2.7 Step 7 - Administrative Responsibilities

This category captures all the administrative responsibilities held in the university in the year under review. These include departmental, school, college or university wide responsibilities.

This sheet has two columns that require a selection from a predetermined list. The first is the *Responsibility* as shown in Figure 218, and the second, the current status of that responsibility (see Figure 219). A complete example entry is shown in Figure 220.

| •   |             |                      |               |                        |               | Uuniversi       | ity of Nairobi | Academic Sta    | aff Apprai | sal Tool v201900514. | .xlsx   |       |            |           |      |        |            |        |         |   |     |
|-----|-------------|----------------------|---------------|------------------------|---------------|-----------------|----------------|-----------------|------------|----------------------|---------|-------|------------|-----------|------|--------|------------|--------|---------|---|-----|
| E4  |             | ✓ f <sub>*</sub> Σ = |               |                        |               |                 |                |                 |            |                      |         |       |            |           |      |        |            |        |         |   |     |
|     | A           | В                    |               | С                      |               | D               |                | E               |            | F                    |         | G     | н          |           | 1    |        | J          |        | к       | L |     |
| 1   | 4           | -ADMINISTR           | RATIVE        | RESPONSIE              | BILITI        | ES              |                |                 |            |                      | Po      | oints |            |           |      |        |            |        |         |   |     |
| 2   |             |                      |               |                        |               |                 |                |                 |            |                      |         | 0     |            |           |      |        |            |        |         |   |     |
| 2   | Pe          | le.                  | Beeneneihilit |                        | Datas         |                 | F              | Responsibility  | / St       | atus                 |         | U     |            |           |      |        |            |        |         |   |     |
| 3   | NO          | iic .                | Department of | Mechanical Engineering | Dates         |                 | ŕ              |                 | <u>y</u>   | Responsibility Ty    | vne     |       |            |           |      |        |            |        |         |   |     |
| 4   | 1 Me        | ember                | Examination C | ommittee               | January 2     | 015 – Present   |                | Deers (Director | !±         | Pick one of the opti | ions    |       |            |           |      |        |            |        |         |   |     |
| 6   |             |                      |               |                        |               |                 |                | Assoc. Dean     |            |                      |         |       |            |           |      |        |            |        |         |   |     |
| 7   |             |                      |               |                        |               |                 |                | Chairman        |            |                      |         |       |            |           |      |        |            |        |         |   |     |
| 8   |             |                      |               |                        |               |                 |                | Coordinator     |            |                      |         |       |            |           |      |        |            |        |         |   |     |
| 10  |             |                      |               |                        |               |                 |                |                 |            |                      |         |       |            |           |      |        |            |        |         |   |     |
| 11  |             |                      |               |                        |               |                 |                |                 |            |                      |         |       |            |           |      |        |            |        |         |   |     |
| 12  |             |                      |               |                        |               |                 |                |                 |            |                      |         |       |            |           |      |        |            |        |         |   |     |
| 13  | -           |                      |               |                        |               |                 |                |                 |            |                      |         |       |            |           |      |        |            |        |         |   |     |
| 15  |             |                      |               |                        |               |                 | _              |                 |            |                      |         |       |            |           |      |        |            |        |         |   |     |
| 16  |             |                      |               |                        |               |                 | _              |                 |            |                      |         |       |            |           |      |        |            |        |         |   |     |
| 1/  |             |                      |               |                        |               |                 |                |                 |            |                      |         |       |            |           |      |        |            |        |         |   |     |
| 19  |             |                      |               |                        |               |                 |                |                 |            |                      |         |       |            |           |      |        |            |        |         |   |     |
| 20  |             |                      |               |                        |               |                 |                |                 |            |                      |         |       |            |           |      |        |            |        |         |   |     |
| 21  |             |                      |               |                        |               |                 |                |                 |            |                      |         |       |            |           |      |        |            |        |         |   |     |
| 23  |             |                      |               |                        |               |                 |                |                 |            |                      |         |       |            |           |      |        |            |        |         |   |     |
| 24  |             |                      |               |                        |               |                 |                |                 |            |                      |         |       |            |           |      |        |            |        |         |   |     |
| 25  |             |                      |               |                        |               |                 |                |                 |            |                      |         |       |            |           |      |        |            |        |         |   |     |
| 27  |             |                      |               |                        |               |                 |                |                 |            |                      |         |       |            |           |      |        |            |        |         |   |     |
| 28  |             |                      |               |                        |               |                 |                |                 |            |                      |         |       |            |           |      |        |            |        |         |   |     |
| 29  |             |                      |               |                        |               |                 |                |                 |            |                      |         |       |            |           |      |        |            |        |         |   |     |
| 31  |             |                      |               |                        |               |                 |                |                 |            |                      |         |       |            |           |      |        |            |        |         |   |     |
| 32  |             |                      |               |                        |               |                 |                |                 |            |                      |         |       |            |           |      |        |            |        |         |   |     |
| 33  |             |                      |               |                        |               |                 |                |                 |            |                      |         |       |            |           |      |        |            |        |         |   |     |
| 35  |             |                      |               |                        |               |                 |                |                 |            |                      |         |       |            |           |      |        |            |        |         |   |     |
| 36  |             |                      |               |                        |               |                 |                |                 |            |                      |         |       |            |           |      |        |            |        |         |   |     |
| н ( | I 🕨 H 🔸     | 🧯 2B-Postgraduate    | Supervision   | 3A-Professional Engag  | ements        | 🔒 3B-Grant      | ts and Consult | ancies          | 4-Adm      | nistrative Responsib | olities | j 5-C | ommunity E | ngageme   | ents | 🇯 6-Cl | hairpersor | ns Eva | luation |   |     |
| She | et 17 of 19 |                      |               | PageStyle 4-Adm        | inistrative I | Responsiblities |                | English (UK     | )          | I., 🖪                |         |       | Avera      | age: ; Su | m: 0 |        |            |        |         | + | 75% |

Figure 218: Example of selection of administrative responsibility type from predefined list

| • • •    |                    |                                          | Uuniversity of                  | Nairobi Academic Staff A           | ppraisal Tool v20190051    | 4.xlsx        |                     |          |             |                |        |
|----------|--------------------|------------------------------------------|---------------------------------|------------------------------------|----------------------------|---------------|---------------------|----------|-------------|----------------|--------|
| F4       | 🖌 f <sub>*</sub> Σ |                                          |                                 |                                    |                            |               |                     |          |             |                |        |
| A        | В                  | С                                        | D                               | E                                  | F                          | G             | Н                   | 1        | J           | К              | L      |
| 1        | 4-ADMIN            | <b>ISTRATIVE RESPONS</b>                 | BILITIES                        |                                    |                            | Points        | 5                   |          |             |                |        |
| 2        |                    |                                          |                                 |                                    |                            | 0             |                     |          |             |                |        |
| 3        | Role               | Responsibility                           | Dates                           | Responsibility<br>(Pick from list) | Status<br>(Pick from List) | v             |                     |          |             |                |        |
| 4        | 1 Mambar           | Department of Mechanical Engineeri       | ing                             | Committee                          |                            | + Status      |                     |          |             |                |        |
| 5        | I Member           | Examination Committee                    | January 2015 – Present          | Committee                          | New                        | Make a c      | hoice from the list |          |             |                |        |
| 6        |                    |                                          |                                 |                                    | On-going                   |               |                     |          |             |                |        |
| 7        |                    |                                          |                                 |                                    | Complete                   |               |                     |          |             |                |        |
| 8        |                    |                                          |                                 |                                    |                            |               |                     |          |             |                |        |
| 9        |                    |                                          |                                 |                                    |                            |               |                     |          |             |                |        |
| 10       |                    |                                          |                                 |                                    |                            |               |                     |          |             |                |        |
| 11       |                    |                                          |                                 |                                    | -                          |               |                     |          |             |                |        |
| 12       |                    |                                          |                                 |                                    | -                          |               |                     |          |             |                |        |
| 14       |                    |                                          |                                 |                                    |                            |               |                     |          |             |                |        |
| 15       |                    |                                          |                                 |                                    |                            |               |                     |          |             |                |        |
| 16       |                    |                                          |                                 |                                    |                            | -             |                     |          |             |                |        |
| 17       |                    |                                          |                                 |                                    |                            |               |                     |          |             |                |        |
| 18       |                    |                                          |                                 |                                    |                            | -             |                     |          |             |                |        |
| 19       |                    |                                          |                                 |                                    |                            | _             |                     |          |             |                |        |
| 20       |                    |                                          |                                 |                                    |                            | -             |                     |          |             |                |        |
| 21       |                    |                                          |                                 |                                    |                            | _             |                     |          |             |                |        |
| 23       |                    |                                          |                                 |                                    |                            |               |                     |          |             |                |        |
| 24       |                    |                                          |                                 |                                    |                            |               |                     |          |             |                |        |
| 25       |                    |                                          |                                 |                                    |                            |               |                     |          |             |                |        |
| 26       |                    |                                          |                                 |                                    |                            |               |                     |          |             |                |        |
| 27       |                    |                                          |                                 |                                    |                            |               |                     |          |             |                |        |
| 28       |                    |                                          |                                 |                                    |                            |               |                     |          |             |                |        |
| 29       |                    |                                          |                                 |                                    |                            |               |                     |          |             |                |        |
| 31       |                    |                                          |                                 |                                    |                            |               |                     |          |             |                |        |
| 32       |                    |                                          |                                 |                                    |                            |               |                     |          |             |                |        |
| 33       |                    |                                          |                                 |                                    |                            |               |                     |          |             |                |        |
| 34       |                    |                                          |                                 |                                    |                            |               |                     |          |             |                |        |
| 35       |                    |                                          |                                 |                                    |                            |               |                     |          |             |                |        |
| 36       |                    |                                          |                                 |                                    |                            |               |                     |          |             |                |        |
| H 4 >    | 🖌 🛨 🎽 2B-Pos       | tgraduate Supervision 3A-Professional En | ngagements 🥼 🗿 3B-Grants and    | l Consultancies 🦳 🔒 4              | Administrative Respons     | siblities 🧊 🔒 | 5-Community Engag   | ements   | 6-Chairpers | ons Evaluation |        |
| Shoot 17 | of 19              | PageStyle 4-                             | Administrative Responsibilities | English (UK)                       | T_ 🛱                       |               | Average:            | : Sum: 0 |             |                | - + 75 |

Figure 219: Example of selection of administrative responsibility status from predefined list

|        |                                     |                                     | Uuniversity of          | Nairobi Academic Staff A | ppraisal Tool v2019005 | 14.xlsx |   |   |   |   |   |  |
|--------|-------------------------------------|-------------------------------------|-------------------------|--------------------------|------------------------|---------|---|---|---|---|---|--|
| 35     | <ul> <li>f<sub>*</sub> Σ</li> </ul> | = Chairman                          |                         |                          |                        |         |   |   |   |   |   |  |
| A      | В                                   | С                                   | D                       | E                        | F                      | G       | Н | 1 | J | К | L |  |
| 1      | 4-ADMINI                            | STRATIVE RESPONSI                   | BILITIES                |                          |                        | Points  | 5 |   |   |   |   |  |
| -      |                                     |                                     |                         |                          |                        | 40      |   |   |   |   |   |  |
| 2      |                                     |                                     |                         | Responsibility           | Status                 | 10      |   |   |   |   |   |  |
| 3      | Role                                | Responsibility                      | Dates                   | (Pick from list)         | (Pick from List)       |         |   |   |   |   |   |  |
| 4      | 1 Member                            | Examination Committee               | January 2015 – Present  | Committee                | On-going               | 5       |   |   |   |   |   |  |
| 5      | Chairman                            | College of Engineering Research and | Eshavara 2016 Dessart   | Committee                | On asian               | F       |   |   |   |   |   |  |
| 3      | 2 Chairman                          | Conterence Committee                | February 2016 – Present | Committee                | On-going               | 5       |   |   |   |   |   |  |
|        |                                     |                                     |                         |                          |                        |         |   |   |   |   |   |  |
| 3      |                                     |                                     |                         |                          |                        | _       |   |   |   |   |   |  |
| 9      |                                     |                                     |                         |                          |                        | -       |   |   |   |   |   |  |
| 1      |                                     |                                     |                         |                          |                        | _       |   |   |   |   |   |  |
| 2      |                                     |                                     |                         |                          |                        |         |   |   |   |   |   |  |
| 3      |                                     |                                     |                         |                          |                        | _       |   |   |   |   |   |  |
| 4<br>5 |                                     |                                     |                         |                          |                        | -       |   |   |   |   |   |  |
| 6      |                                     |                                     |                         |                          |                        |         |   |   |   |   |   |  |
| 7      |                                     |                                     |                         |                          |                        |         |   |   |   |   |   |  |
| .8     |                                     |                                     |                         |                          |                        | _       |   |   |   |   |   |  |
| 9      |                                     |                                     |                         |                          |                        | -       |   |   |   |   |   |  |
| 1      |                                     |                                     |                         |                          |                        | -       |   |   |   |   |   |  |
| .2     |                                     |                                     |                         |                          |                        |         |   |   |   |   |   |  |
| 3      |                                     |                                     |                         |                          |                        |         |   |   |   |   |   |  |
| 5      |                                     |                                     |                         |                          |                        |         |   |   |   |   |   |  |
| 26     |                                     |                                     |                         |                          |                        |         |   |   |   |   |   |  |
| 7      |                                     |                                     |                         |                          |                        |         |   |   |   |   |   |  |
| 8      |                                     |                                     |                         |                          |                        |         |   |   |   |   |   |  |
| 0      |                                     |                                     |                         |                          |                        |         |   |   |   |   |   |  |
| 31     |                                     |                                     |                         |                          |                        |         |   |   |   |   |   |  |
| 32     |                                     |                                     |                         |                          |                        |         |   |   |   |   |   |  |
| 33     |                                     |                                     |                         |                          |                        |         |   |   |   |   |   |  |
| 35     |                                     |                                     |                         |                          |                        |         |   |   |   |   |   |  |
| 6      |                                     |                                     |                         |                          |                        |         |   |   |   |   |   |  |
|        |                                     |                                     |                         |                          |                        |         |   |   |   |   |   |  |

Figure 220: Example of administrative responsibility complete entry

#### 2.8 Final Step - Chairperson's Evaluation

Once you have completed filling out all the information in the previous sheet, the completed worksheet should be emailed to your chairperson who shall complete the last step. Details on who to email to and the address to send to shall be provided by your chairperson. This should be accompanied by hard copy package of photocopies of the first pages of all publications and grants as evidence.

This last step is to be completed by the Chairperson. With reference to Figure 221, the chairperson shall evaluate you based on ten areas:

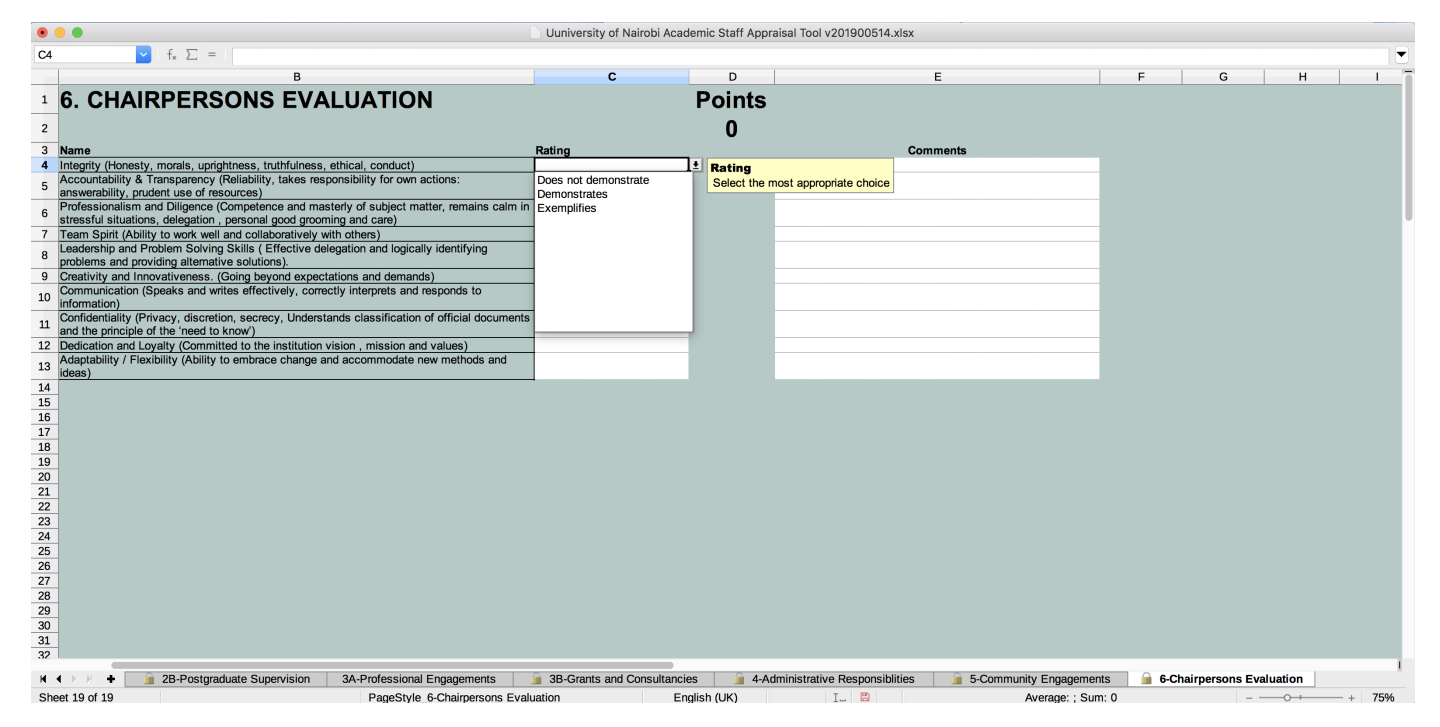

Figure 221: Example of chairperson's selection of rating for each evaluation criteria from predefined list

#### 2. COMPLETING THE INSTRUMENT

- 1. Integrity (Honesty, morals, uprightness, truthfulness, ethical, conduct)
- 2. Accountability & Transparency (Reliability, takes responsibility for own actions: answerability, prudent use of resources)
- 3. Professionalism and Diligence (Competence and masterly of subject matter, remains calm in stressful situations, delegation , personal good grooming and care)
- 4. Team Spirit (Ability to work well and collaboratively with others)
- 5. Leadership and Problem Solving Skills (Effective delegation and logically identifying problems and providing alternative solutions).
- 6. Creativity and Innovativeness. (Going beyond expectations and demands)
- 7. Communication (Speaks and writes effectively, correctly interprets and responds to information)
- 8. Confidentiality (Privacy, discretion, secrecy, Understands classification of official documents and the principle of the `need to know')
- 9. Dedication and Loyalty (Committed to the institution vision , mission and values)
- 10. Adaptability / Flexibility (Ability to embrace change and accommodate new methods and ideas)

The ratings are Does not demonstrate - 1 point, Demonstrates - 3 points, and Exemplifies - 5 points.

Where a rating of *Does not demonstrate* or *Exemplifies* is given, a brief comment justifying the rating MUST be provided (see Figure 222).

Once the chairperson has completed their review, they should call in the faculty member and go over the complete appraisal, specifically also discussing any areas of concern and areas for improvement.

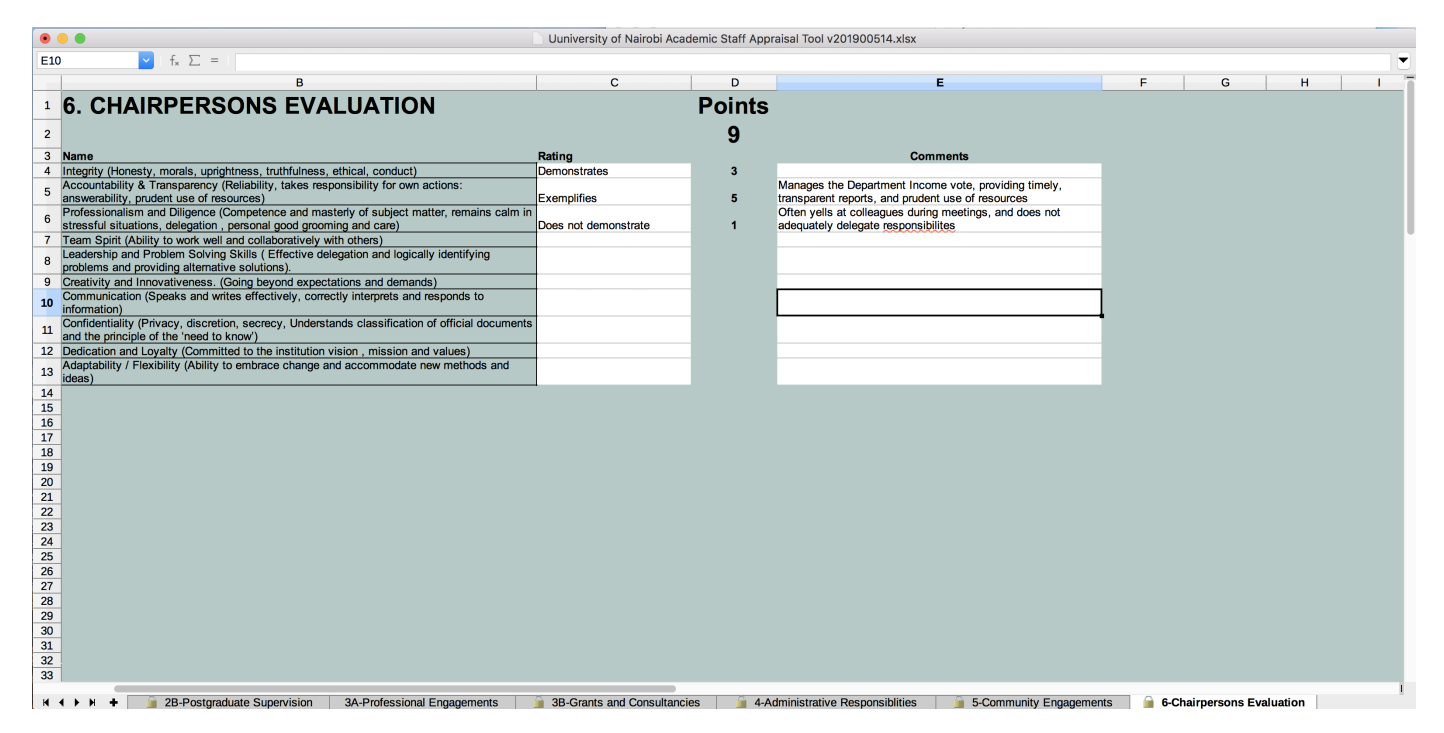

Figure 222: Example of selection of administrative responsibility status from predefined list